## 腾讯视频会议参会指南

请在考试设备上安装并按要求调试好摄像头角度,在考试过程中确保工作人员能通过该机位观察考生的周围环境和第一机位的屏幕。

## 一、下载安装

电脑客户端下载: https://meeting.tencent.com/ 手机端下载:

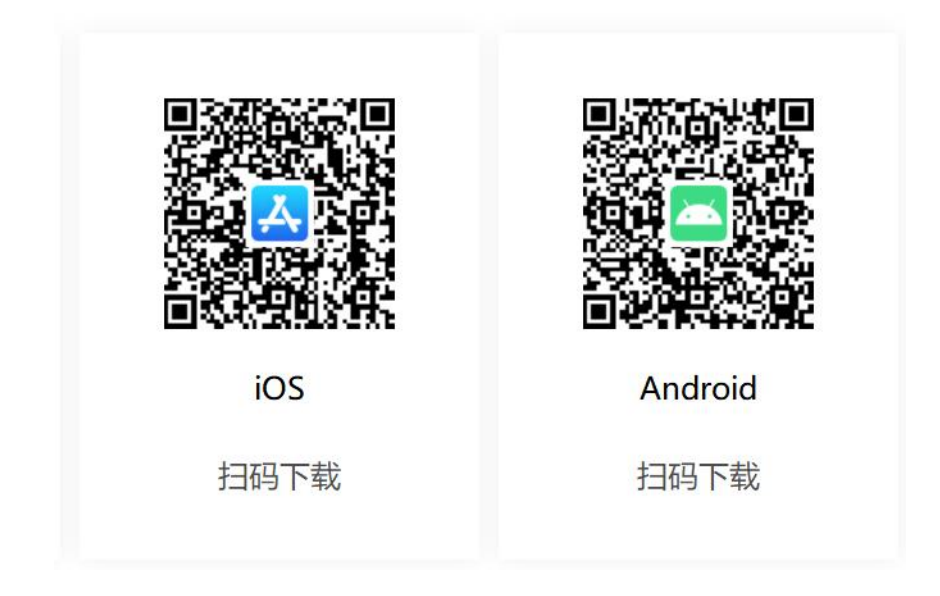

## 二、注册/登录

1、注册

- 打开腾讯会议
- •点击"注册/登录"按钮,进入账号密码登录页面
- •点击"新用户注册"进入官网注册页
- 根据要求填写对应的信息
- 完成注册

| 0               | <                          | 手机号码                                |
|-----------------|----------------------------|-------------------------------------|
|                 | <b>能-日家四登录</b> (#EMGERMAN) | +86 * 胡旭入手机号码                       |
|                 |                            | 验证码                                 |
|                 | 手机号码                       | 请输入验证师 获取验证明                        |
| 腾讯会议            | +86 消销入手机号码                | <b>F = </b> = 810                   |
| Tencard Peering | 6 (19)<br>6 (14)/26日 定记图符? | 请输入您的名称                             |
|                 |                            | 密码                                  |
| 1107            | 0.0                        | 请输入图码 🖉                             |
|                 | 1 记住服码 新用户注册               | 确认密码                                |
| 注册/登录           |                            | 请输入图码                               |
| • 0             |                            | 注册                                  |
| AN              |                            | 我已阅读并同意 <u>《软件许可及服务协议》和</u><br>私政策》 |

- 2、登录
- 账号密码登录

|                        | ×.                                                                |           |
|------------------------|-------------------------------------------------------------------|-----------|
| 腾讯会议<br>Texase Meeting | <br><b>账号密码登录</b><br><u>手机号码</u><br>- 86 】 用助入手机号6<br>密码<br>清明入里码 | 使用输证码量录 > |
| 2.4.53<br>注册/登录        | 9.8<br>C484                                                       | 新用户注册     |

## ● 验证码登录

|                        | <                               |             | 2                                     |
|------------------------|---------------------------------|-------------|---------------------------------------|
| · ••                   |                                 | 使用验证明整录 > 🔶 | 验证码登录 使用账号空码会<br>手机号码<br>• 66 库勒入手机号码 |
| 腾讯会议<br>Tenset Meeting | <b>密码</b><br>(1941)259<br>(111) | 后记图前?       | 验证码<br>请输入密证明 获取验证                    |
| <u> </u>               | - 记住搬码                          | 新用户注册       | 新用户注册                                 |
| 2000.00.00<br>         |                                 |             |                                       |

● 微信登录

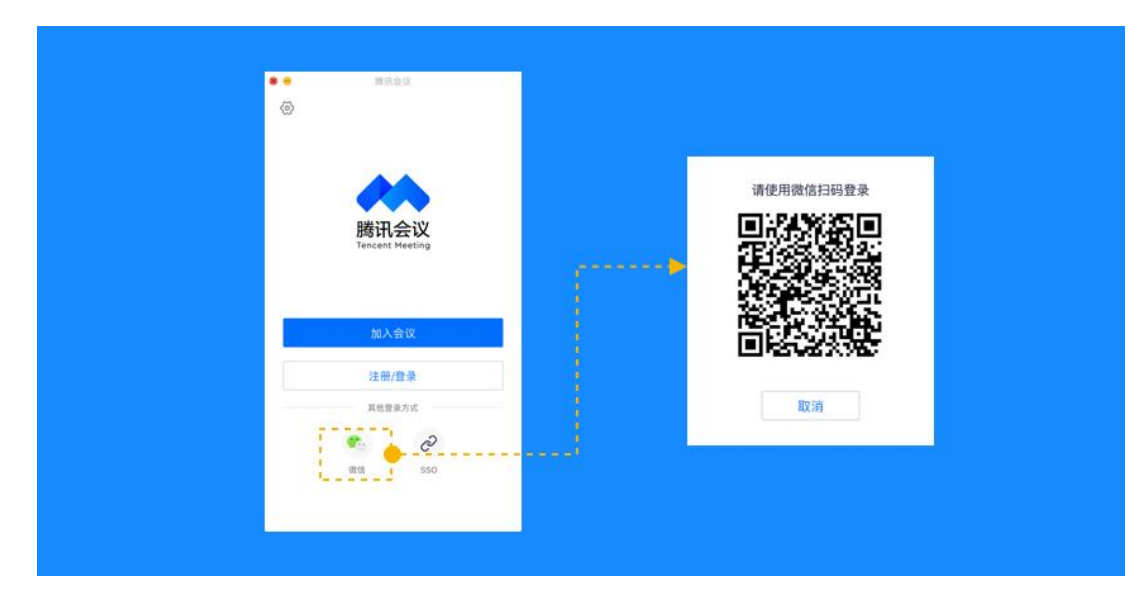

三、加入会议

以下以安卓手机客户端为例简要介绍加入会议的操作: 1、点击"加入会议"。

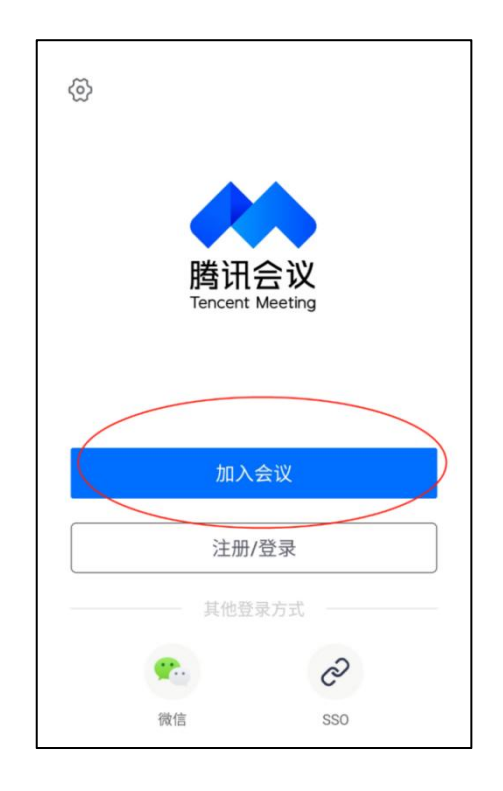

2、输入工作人员发来的会议号和你的真实姓名,开启音频和摄像头, 点击"加入会议"。

| 取消   | 加入会议      |   |
|------|-----------|---|
| 会议号  | 请输入会议号    |   |
| 您的名利 | 亦 请输入您的名称 | R |
|      |           |   |
| 入会选项 |           |   |
| 自动连挂 | 妾音频       |   |
| 入会开展 | 自摄像头      |   |

3、通过手机短信验证码或登录帐号的方式进行验证。

| く 返回                  |            |
|-----------------------|------------|
| 手机号验证                 | 已有帐号?登录入会> |
| 手机号码<br>+86~  请输入手机号码 |            |
| -                     |            |
| 验证码                   |            |
| <b>验证码</b><br>请输入验证码  | 获取验证码      |
| <b>验证码</b><br>请输入验证码  | 获取验证码      |

4、进入等候会议室并做好将设备安放于第二/三机位的准备,保持摄像头始终开启,麦克风静音,或听从工作人员指示。

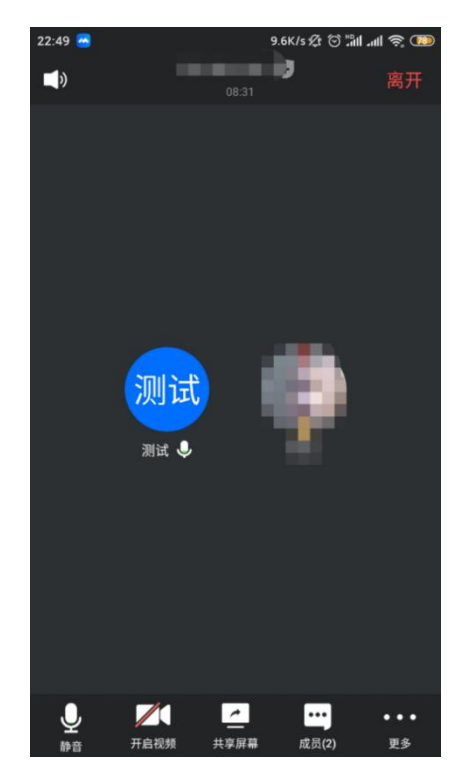

5、音频未正常设置的情况:若左下角麦克风图标如下图所示,请点击 "选择音频"图标,并在下一界面点击"使用手机音频",左下角麦 克风图标应恢复为上一步骤所示。

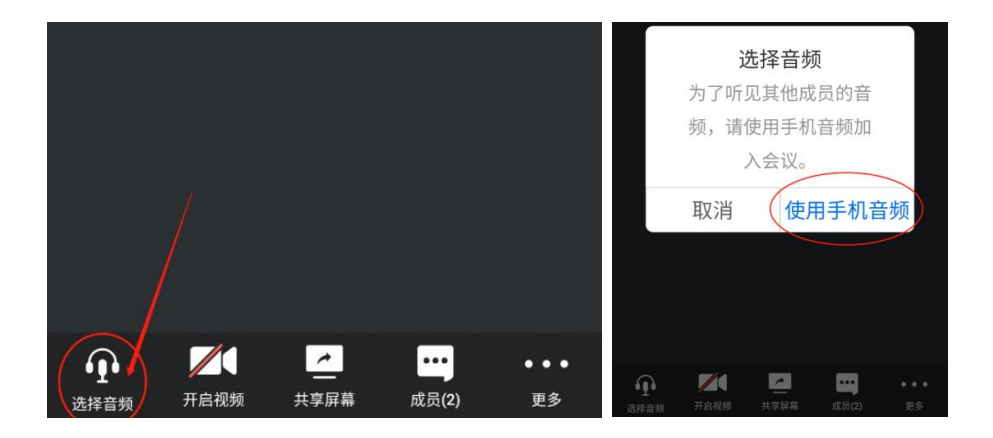